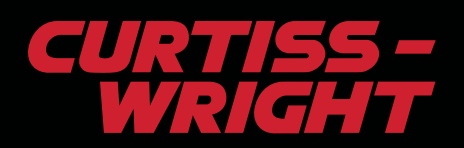

## **EST Group**

## **Quick Links Installation & Update Instructions**

Note: Outlook must be closed to install/update Quick Links

Step 1: Copy NormalEmail.dotm & Quick Links Menu files from email to your desktop.

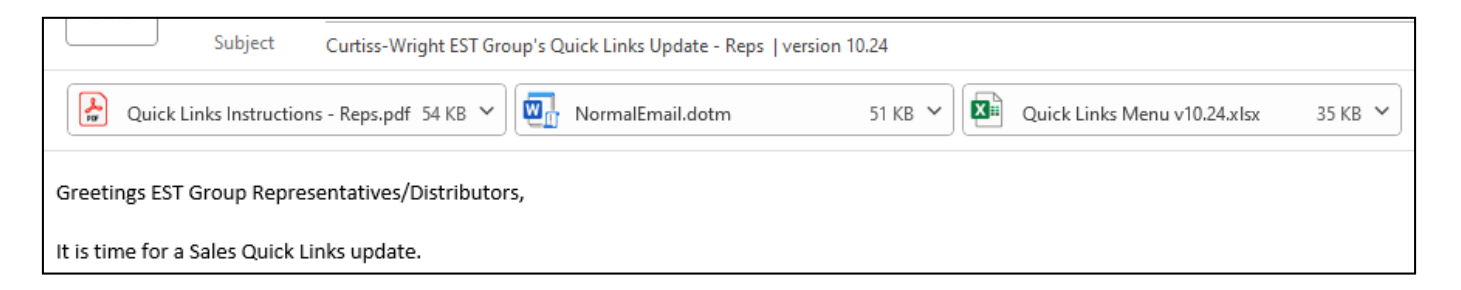

Step 2: Close Outlook

Step 3: Copy the *NormalEmail.dotm* file to the following location on PC/Tablet/device: C:\Users\XXX\*\AppData\Roaming\Microsoft

\Templates (\*XXX = your username)

**Note:** the new .dotm file will replace any existing Quick Parts file. If you have created additional Quick Parts, save them to a separate file prior to updating.

**Step 4:** Open Outlook. Updated Quick Links will be available.

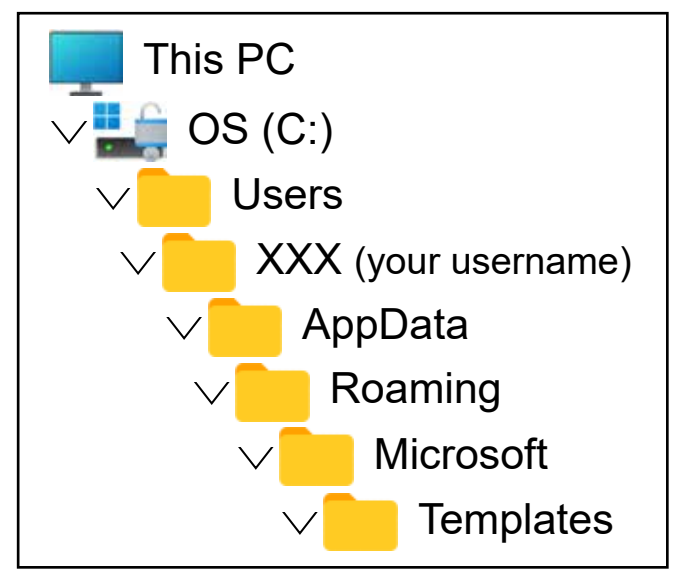

(directory sample, configurations may vary)

## **Using Quick Links:**

- Step 1: Open Quick Links Menu file for a list of links
- Step 2: Open a new email in Outlook
- Step 3: Type your message, e.g. "Check out this animation"
- Step 4: Type corresponding Quick Link reference #: e.g. 213
- Step 5: Hit the F3 key

## Sample result:

|                                                     | To<br>Cc |                          |
|-----------------------------------------------------|----------|--------------------------|
| Send                                                | Subject  | Curtiss-Wright EST Group |
| Check out this animation GripTight® Elbow Test Plug |          |                          |